## Delete a Student's Skills/Levels

Last Modified on 01/13/2020 4:48 pm EST

- 1. Make sure your viewing the correct student's**Skills/Levels** tab.
- 2. Click the Trash Can icon next to the skill you want to delete.
- 3. If there are no sub-skills attached to the skill/level, simply click**OK** to delete it. If the skill/level has sub-skills you'll be offered the option of deleting the skill only or deleting the skill and the sub-skills.

| Delete Student Skill                        |  |  |
|---------------------------------------------|--|--|
| Are you sure you wish to delete this skill? |  |  |
|                                             |  |  |
| OK Cancel                                   |  |  |
|                                             |  |  |

| Delete Student Skill                  |                                    |  |
|---------------------------------------|------------------------------------|--|
| This skill will be deleted. V skills? | Vould you like to delete it's sub- |  |
| Delete this skill only                | Delete this skill and sub-skills   |  |
| Cancel                                |                                    |  |